# Installation

### Switch avancé Gigabit Ethernet 8 ports pour les jeux en ligne et le streaming Nighthawk S8000

Modèle GS808E

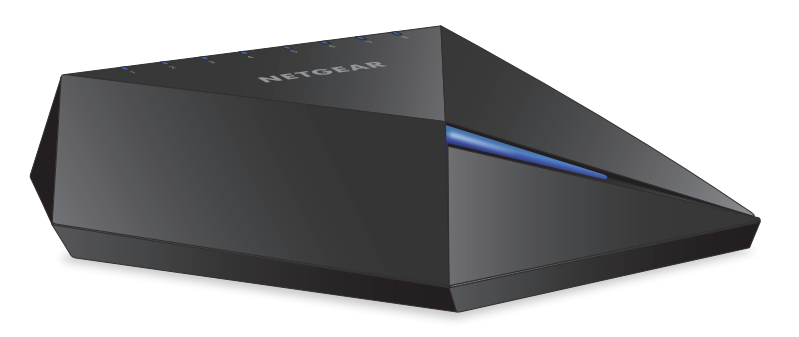

**NETGEAR**<sup>®</sup>

## Etape 1 : Câblage des périphériques et connexion à l'alimentation

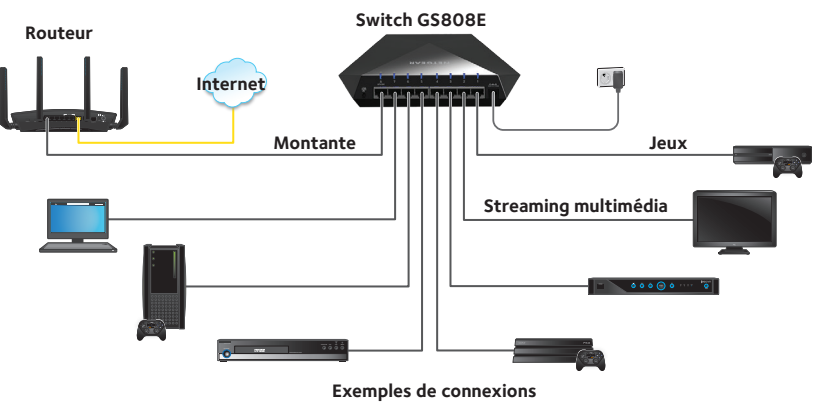

#### Pour configurer le switch sur votre réseau :

- 1. Connectez le port de réseau local 8 (liaison montante) du switch à un port de réseau local sur un routeur connecté à Internet.
- Connectez votre console de jeu sur le port 1, votre périphérique de streaming sur le port 2 et tous les autres périphériques (tels que des consoles de jeu et des périphériques de streaming supplémentaires) sur les ports 3 à 7.
- 3. Branchez l'adaptateur secteur au switch.

Le voyant d'alimentation bleu situé sur le dessus du switch s'allume de même que ceux des ports des périphériques connectés.

### Etape 2 : Accès au switch

Par défaut, le switch reçoit une adresse IP de la part d'un serveur DHCP (ou d'un routeur qui fonctionne comme un serveur DHCP) présent sur votre réseau.

- Pour accéder au switch à partir d'un ordinateur et découvrir l'adresse IP du switch :
- Ordinateur Windows. Sur un ordinateur Windows, effectuez les opérations suivantes :
  - 1. Ouvrez l'explorateur Windows.
  - 2. Cliquez sur le lien **Network** (Réseau).
  - 3. Si vous y êtes invité, activez la fonction de « découverte » du réseau.
  - 4. Sous Network Infrastructure (Infrastructure réseau), localisez le Nighthawk S8000.
  - 5. Double-cliquez sur **Nighthawk S8000 (xx:xx:xx:xx:xx:xx)** (où "xx:xx:xx:xx:xx:xx" est l'adresse MAC du switch). La page de connexion de l'interface de gestion s'ouvre.
  - 6. Saisissez le mot de passe par défaut du switch, à savoir **password**. L'écran d'accueil s'affiche. L'adresse IP du switch s'affiche sur la page d'accueil.
- Mac. Sur un Mac, procédez comme suit :
  - 1. Ouvrez le navigateur Safari.
  - Sélectionnez Safari > Preferences (Safari > Préférences). La page General (Général) s'affiche.
  - 3. Cliquez sur l'onglet **Advanced** (Avancé). La page Advanced (Avancé) s'affiche.
  - 4. Cochez la case **Include Bonjour in the Bookmarks Menu** (Inclure Bonjour dans le menu Signets).
  - 5. Fermez la page Advanced (Avancé).

- Sélectionnez Signets > Bonjour >Nighthawk S8000
  (xx:xx:xx:xx:xx) (où "xx:xx:xx:xx: est l'adresse MAC du
  switch) ou Signets > Bonjour > Pages Web Nighthawk S8000
  (xx:xx:xx:xx:xx) en fonction de votre version de Mac OS. La page
  de connexion de l'interface de gestion s'ouvre.
- 7. Saisissez le mot de passe par défaut du switch, à savoir **password**. L'écran d'accueil s'affiche. L'adresse IP du switch s'affiche sur la page d'accueil.

Vous pouvez copier et coller l'adresse IP dans un nouveau raccourci ou y ajouter un signet pour y accéder rapidement sur votre ordinateur ou appareil mobile. Nous vous recommandons de suivre l'étape 3 ci-dessous pour vous assurer que le nouveau signet renvoie toujours à la page de connexion du switch.

## Etape 3 : Configuration d'une adresse IP fixe pour le switch

Cette étape est facultative. Il est possible que le serveur DHCP de votre réseau n'attribue pas toujours au switch la même adresse IP. Pour faciliter l'accès à l'interface de gestion, nous vous recommandons de configurer une adresse IP fixe pour le switch. Cela vous permet de gérer le switch à tout moment depuis un appareil mobile.

- > Pour configurer une adresse IP fixe pour le switch :
- 1. Ouvrez un navigateur Web et saisissez l'adresse IP du switch dans la barre d'adresse. La page de connexion s'affiche.
- 2. Saisissez le mot de passe par défaut du switch, à savoir **password**. L'écran d'accueil s'affiche.

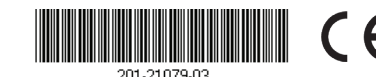

Building 3, University Technology Centre Curraheen Road, Cork, Irlande

- 3. Sélectionnez **IP Address (DHCP On)** (Adresse IP (DHCP activé)). Les champs d'adresse IP s'affichent.
- 4. Désactivez le client DHCP en cliquant sur le bouton bleu **DHCP**.
- Laissez telle quelle l'adresse du champ IP Address (Adresse IP) (avec l'adresse IP émise par le serveur DHCP) ou remplacez les trois derniers chiffres de l'adresse IP par 222 (ou toute adresse IP non utilisée inférieure à 253, sauf 239).
- 6. Notez dans son intégralité l'adresse IP fixe (pour laquelle vous pourrez créer un signet ultérieurement).
- Cliquez sur le bouton APPLY (Appliquer). Les paramètres sont enregistrés. La modification de l'adresse IP peut entraîner la déconnexion de la session Web de votre switch.
- 8. Si la page de connexion ne s'affiche pas, saisissez la nouvelle adresse IP du switch dans le champ d'adresse de votre navigateur Web. La page de connexion s'affiche.
- 9. Pour faciliter l'accès à l'interface de gestion, ajoutez cette page aux signets de votre ordinateur.

Remarque : pour en savoir plus sur les procédures de configuration, consultez le manuel de l'utilisateur que vous pouvez télécharger sur *downloadcenter.netgear.com/*.

#### Etape 4 : Accès au switch à partir d'un appareil mobile

Cette étape est facultative. Bien que vous puissiez accéder à l'interface de gestion depuis l'adresse IP du switch détectée sur le réseau (voir *Etape 2 : Accès au switch*), cette adresse IP peut changer si le serveur DHCP attribue une autre adresse IP au switch. Si vous configurez une adresse IP fixe (voir *Etape 3 : Configuration d'une adresse IP fixe pour le switch*), vous pouvez ajouter un signet à la page Web de cette adresse IP pour accéder rapidement à l'interface de gestion de votre appareil mobile.

#### Pour accéder au switch depuis un appareil mobile :

- 1. Ouvrez un navigateur Web et saisissez l'adresse IP du switch dans la barre d'adresse. La page de connexion s'affiche.
- 2. Pour faciliter l'accès à l'interface de gestion, ajoutez cette page aux signets de votre appareil.
- 3. Saisissez le mot de passe par défaut du switch, à savoir **password**. L'écran d'accueil s'affiche.

#### Assistance

Pour en savoir plus sur le switch, consultez la pagewww.netgear.com/support/product/nighthawk\_s8000.

Nous vous remercions pour l'achat de ce produit NETGEAR. Rendez-vous sur *www.netgear.com/support* pour enregistrer votre produit, obtenir de l'aide, accéder aux téléchargements et manuels de l'utilisateur les plus récents et rejoindre notre communauté. Nous vous recommandons d'utiliser uniquement les ressources d'assistance officielles de NETGEAR.

Pour consulter la déclaration de conformité actuelle, rendez-vous à l'adresse *http://kb.netgear.com/app/answers/detail/a\_id/11621*.

Pour obtenir les informations relatives à la conformité légale, rendez-vous sur *http://www.netgear.com/about/regulatory/*.

Avant de brancher l'alimentation, reportez-vous au document de conformité légale.

Mars 2017

NETGEAR, Inc.© NETGEAR, Inc., NETGEAR et le logo NETGEAR sont350 East Plumeria Drive<br/>San Jose, CA 95134,<br/>Etats-Unis© NETGEAR, Inc., NETGEAR et le logo NETGEAR, Inc.des marques commerciales de NETGEAR, Inc. Toutes<br/>les marques commerciales autres que NETGEAR sont<br/>utilisées à des fins de référence uniquement.